## **COMMENT ACCEDER AU PRONOTE DU COLLEGE JEAN ALBANY**

POUR LES RESPONSABLES LEGAUX, NOUS NE FOURNISSONS PAS DE CODE PRONOTE.

VOUS DEVEZ ACTIVER VOTRE COMPTE EDUCONNECT (voir tuto EDUCONNECT GLOBAL) PUIS VOUS CONNECTER POUR POUVOIR ACCEDER A PRONOTE EN TANT QUE RESPONSABLE LEGAL

**<u>CI APRES COMMENT ACCEDER A VOTRE METICE ET A VOTRE PRONOTE</u>** 

COMMENT RAPPROCHER SON COMPTE PRONOTE SUR SON SMARTPHONE

Pour information,

les élèves doivent eux se connecter directement via Métice

https://sso.ac-reunion.fr/

(avec l'identifiant et le mot de passe qui leur a été fournipar l'établissement)

pour accéder à PRONOTE

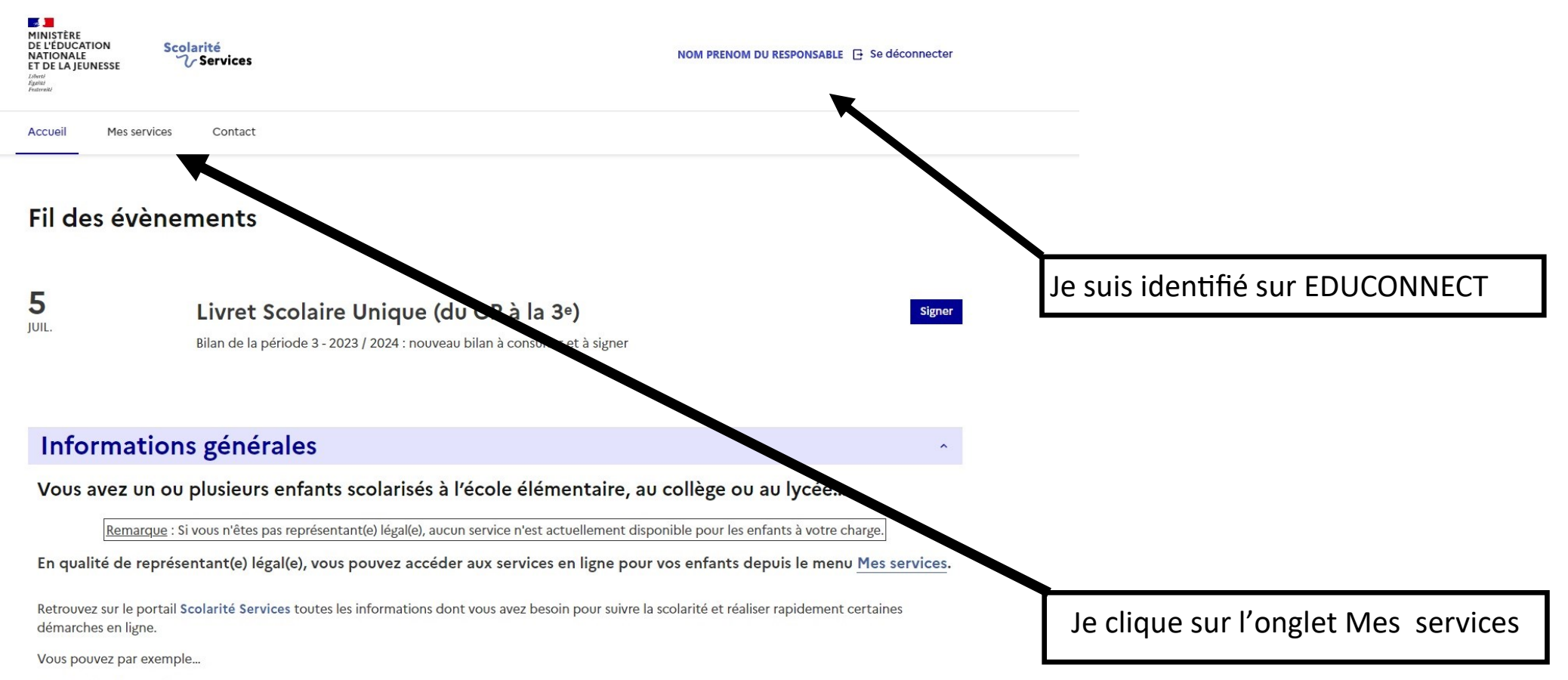

Dès l'école élémentaire :

| ueil Mes services                  | Contact                           |                        |
|------------------------------------|-----------------------------------|------------------------|
| Mes services                       |                                   | NOM PRENOM de l'enfant |
| <sup>①</sup> Actualités            | Message de l'établissement        |                        |
| Demande de<br>bourse               | Bienvenue sur Scolarité services. |                        |
| ☑ Fiche de<br>renseignements       |                                   |                        |
| Mes documents                      |                                   |                        |
| Paiement des factures              |                                   |                        |
| □ Livret scolaire<br>du CP à la 3e |                                   |                        |

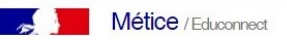

 $\rightarrow$ 

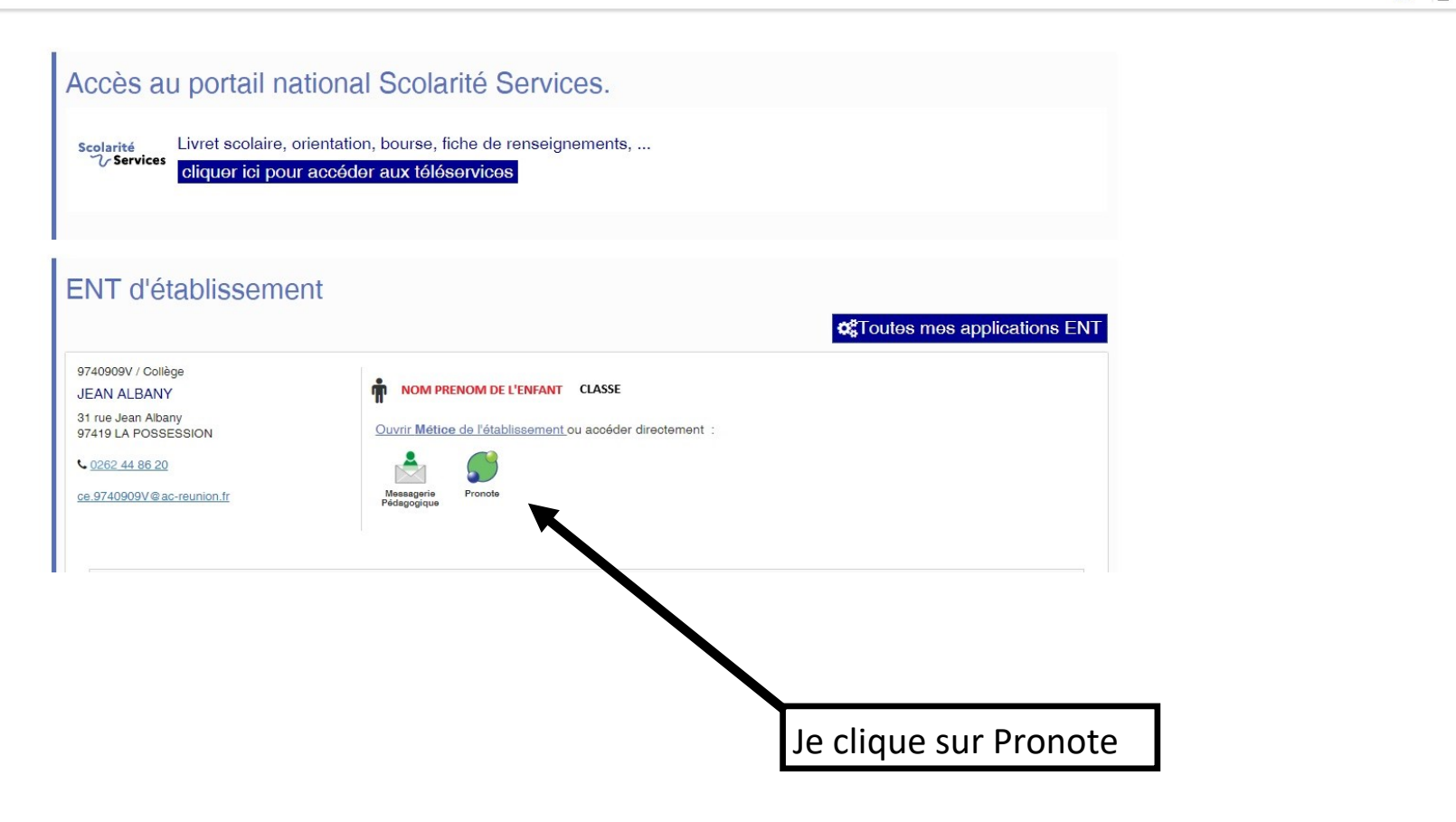

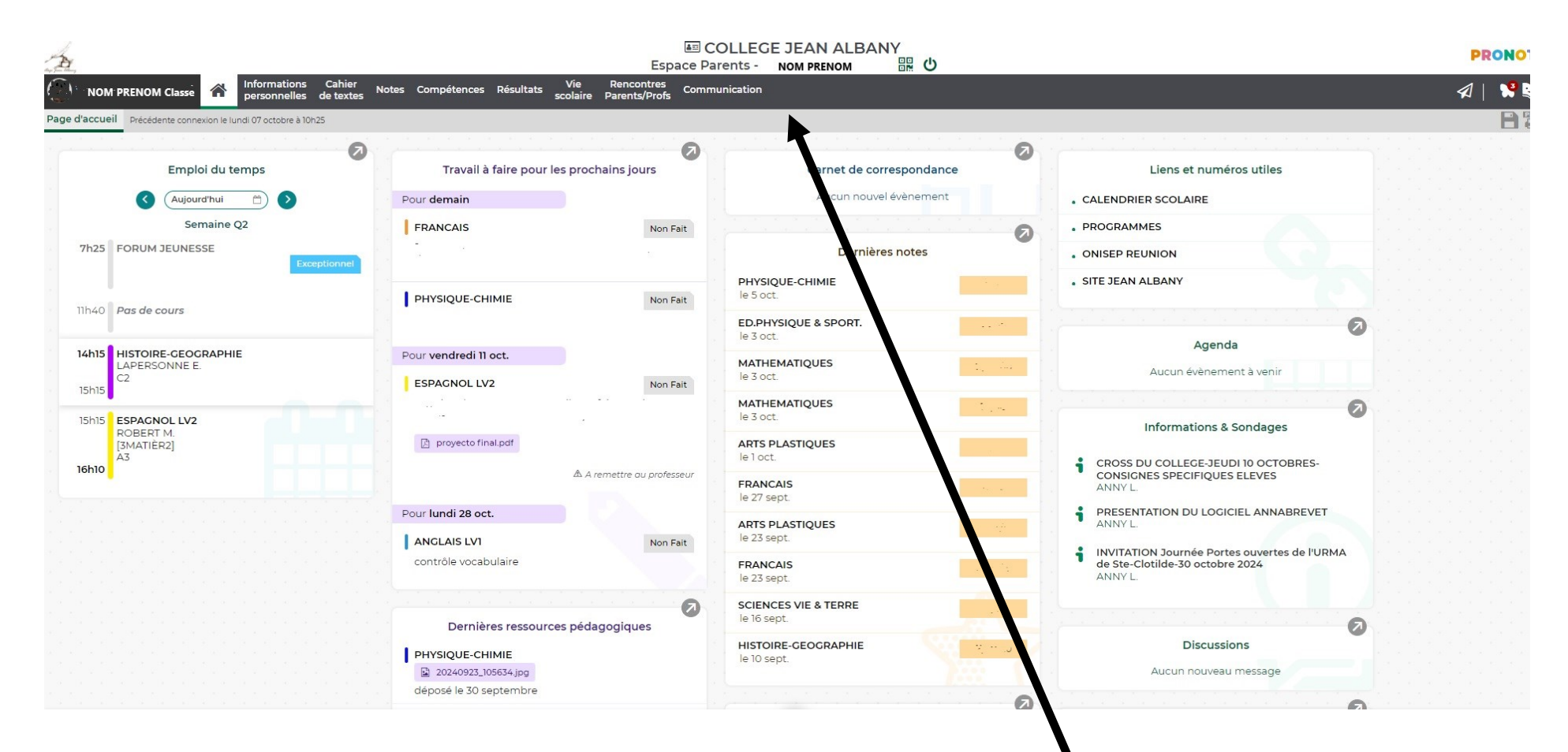

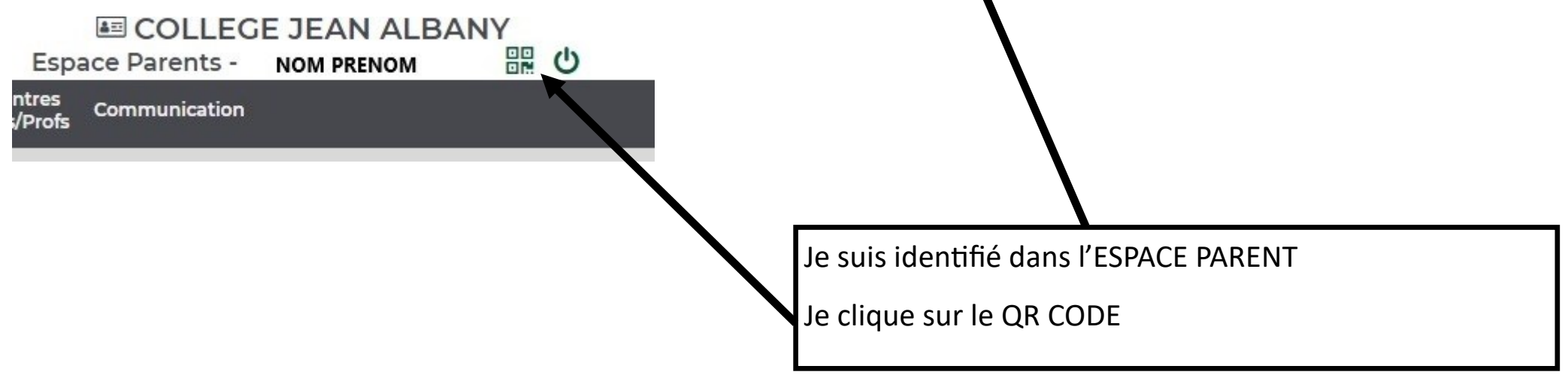

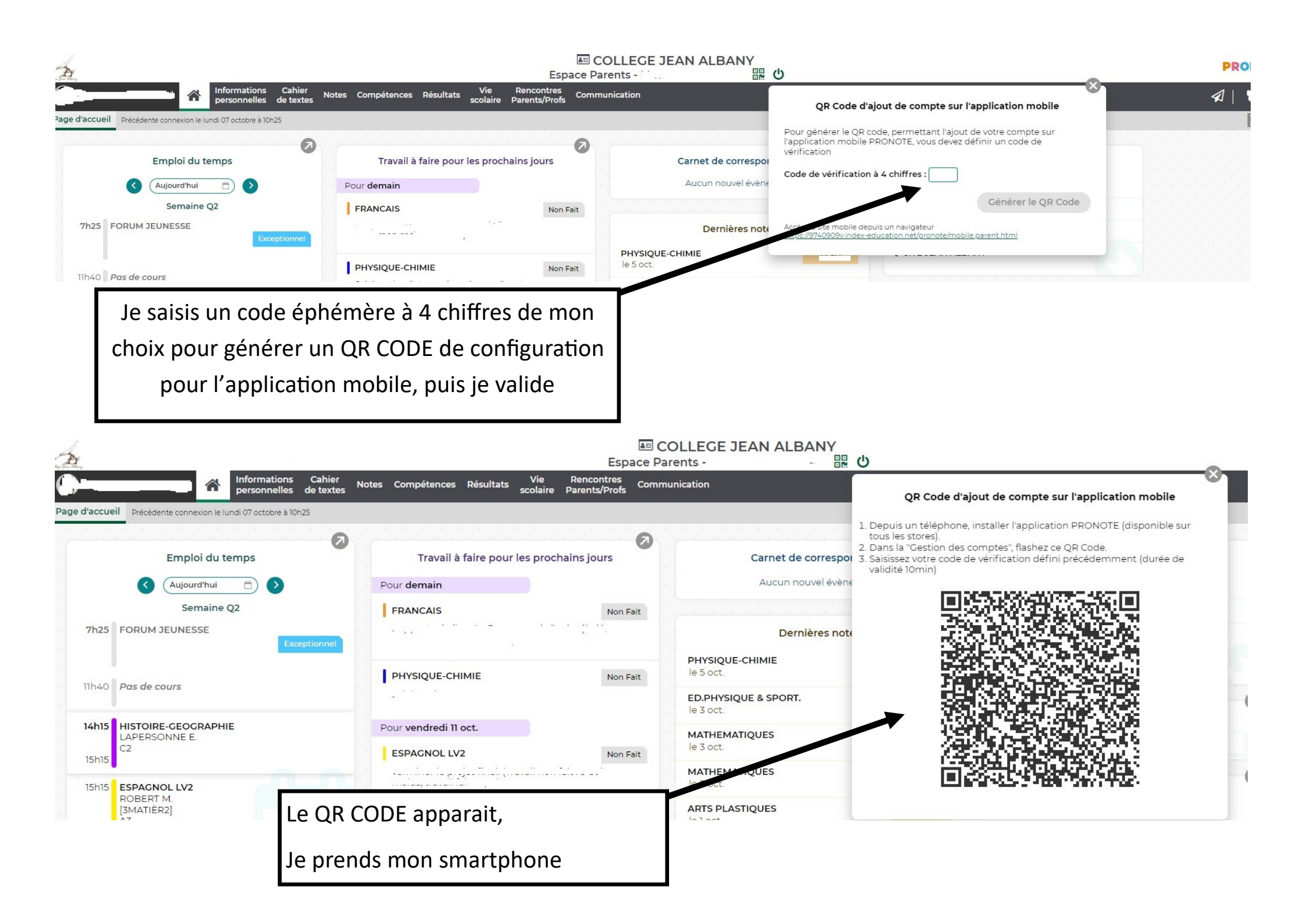

- 1. Depuis Google Play ou l'App Store, saisissez PRONOTE dans le champ de recherche.
- 2. Téléchargez et installez l'application avec l'icône 🧕, éditée par Index Éducation.
- 3. Lancez l'application, cliquez sur le bouton 🕀 en bas à droite pour ajouter un compte.
- 4. Dans la fenêtre Configuration d'un compte, cliquez sur Flasher le QR Code généré.

éphémère à 4 chiffres

5. Scannez le QR Code avec l'application PRONOTE de votre smartphone et saisissez le code

A NOTER, SI VOTRE ENFANT POSSEDE UN SMARTPHONE IL SE CONNECTERA A PRONOTE PAR LE BIAIS DE SON METICE ET SUIVRA LA MEME DEMARCHE POUR RAPPROCHER SON COMPTE DEPUIS SON ESPACE ELEVE.